# **PROCESSUS DE PAIEMENT EN LIGNE**

ORANGE MOOV MTN

## **PROCESSUS DE PAIEMENT ORANGE**

Pour effectuer un paiement chez Orange, le client doit etre détentrice d'un numéro orange avec un compte mobile money alimenté. Ensuite il suit Les étapes suivantes :

- 1. Sélectionner l'opérateur Orange
- 2. Valider le paiement

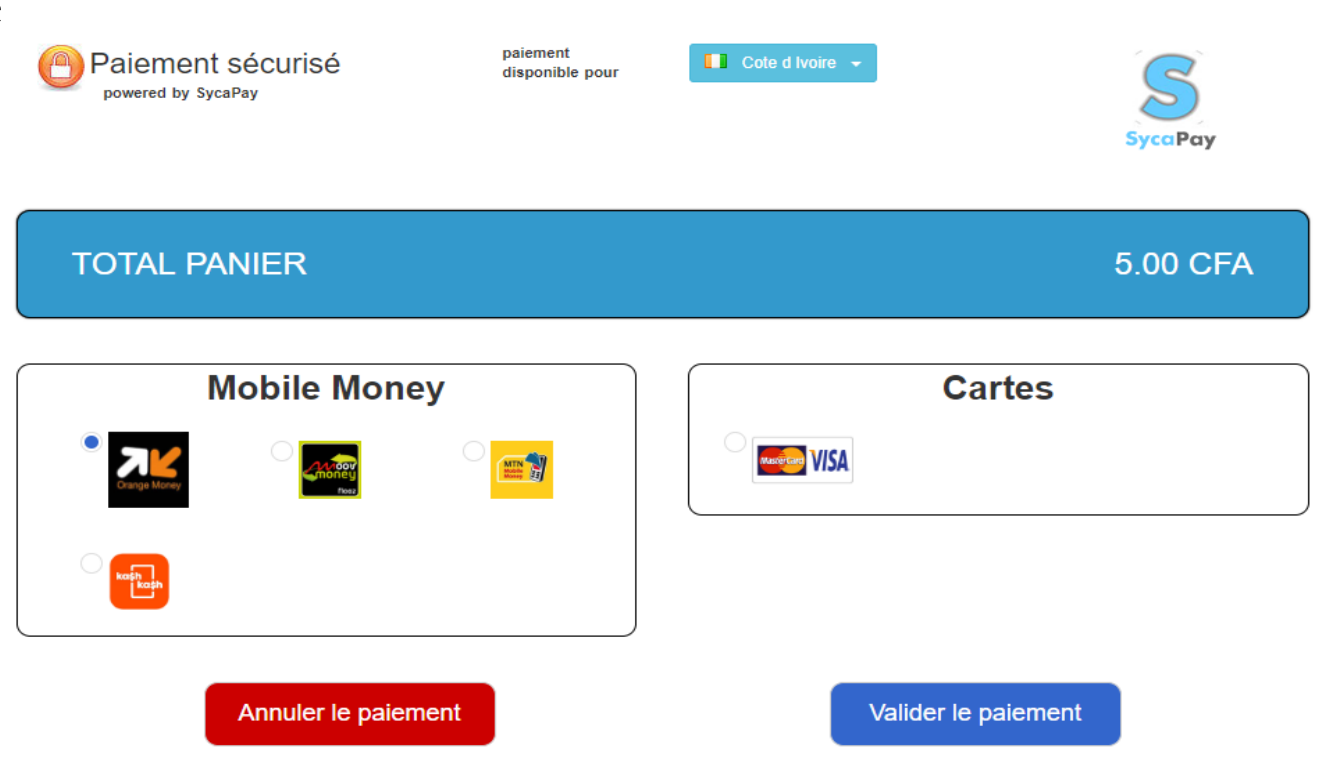

Une fois la validation du paiement est effectuée, le client est redirigé vers la page suivante :

## PROCESSUS DE PAIEMENT ORANGE

Où il devra :

3. Renseigner son numero de téléphone
4. Renseigner son code d'autorisation à quatre chiffre reçu sur son mobile
Dont l'obtention se fait a travers la syntaxe
Suivante #144\*621\*code secret#
Et par la suite valider le paiement en cliquant sur l'onglet Payez en dessous de la page.

| SYCOPOY             | Orange Mone |
|---------------------|-------------|
| TqzMLWbawSePMsU     |             |
| 5 FCFA              |             |
| Numéro de téléphone |             |
| Code d'autorisation |             |

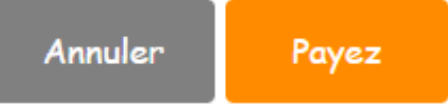

### **PROCESSUS DE PAIEMENT ORANGE**

Le paiement validée, cette dernière page donne sur le statut de la transaction si elle a été:

annulée, échouée ou réussie.

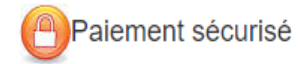

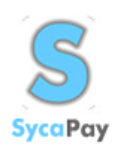

#### Nous avons reçu votre paiement

Merci d'avoir utilisé SYCA PAY

Vous serez redirigé vers le site marchand dans 4 secondes

Votre paiement a été effectué avec succès

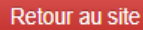

© Copyright 2016 Syca Pay

Pour effectuer un paiement chez Moov, le client doit etre détentrice d'un numéro Moov avec un compte mobile money alimenté. Ensuite il suit Les étapes suivantes :

1. Sélectionner l'opérateur Moov

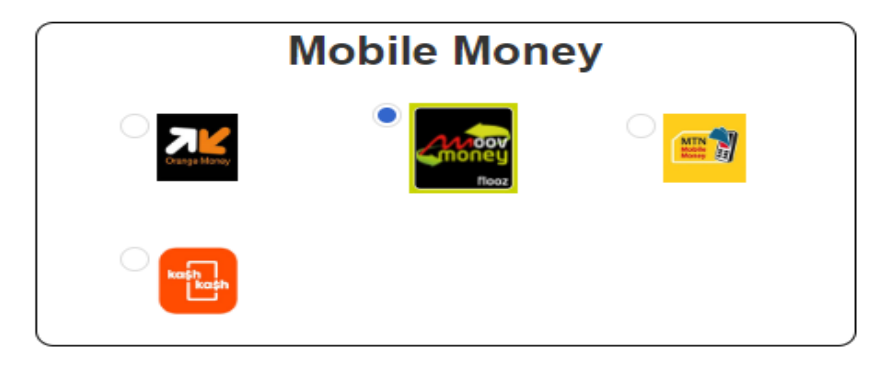

Le client sélectionne l'opérateur Moov, cette page s'affiche aussitôt où il doit renseigner et cliquer sur le bouton valider le paiement :

| lom du payeur* : | Prenom du payeur : | Mobile payeur* : |
|------------------|--------------------|------------------|
|                  |                    |                  |

#### 2- La page de d'attente de confirmation du paiement s'affiche

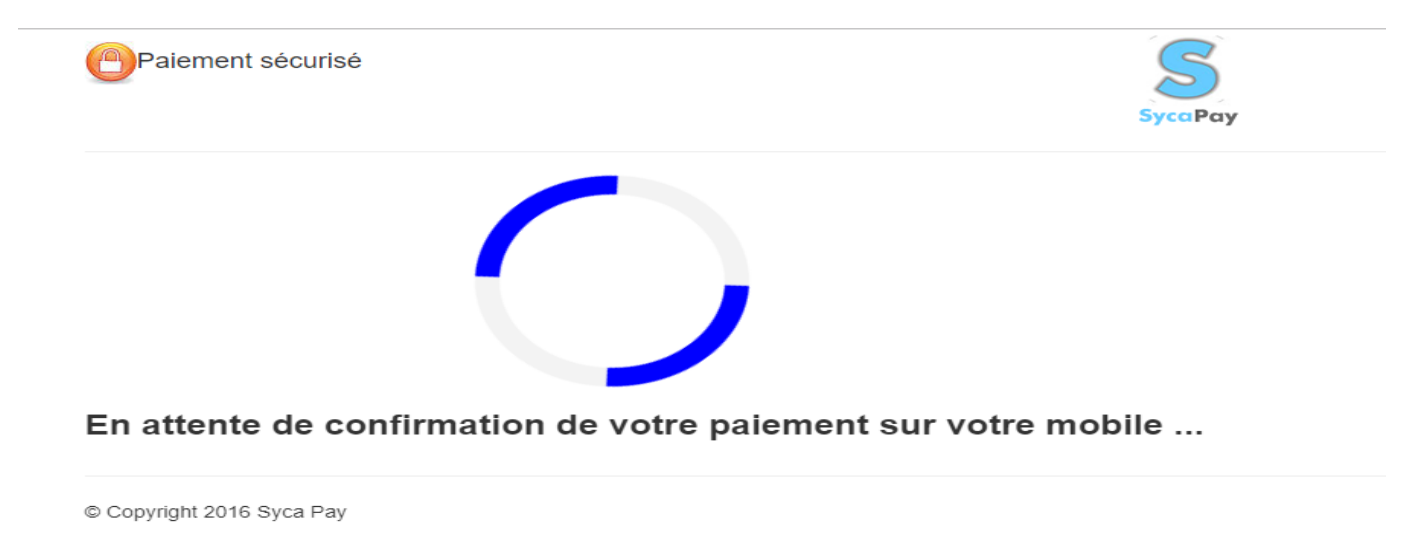

Le client recevra une notification de confirmation de paiement sur son téléphone mobile qu'il devra confirmer pour valider la transaction.

3-Le client reçoit sur son téléphone une notification de confirmation de paiement de ce type

| Montant: 5<br>Frais: 0F | .00F            |         |
|-------------------------|-----------------|---------|
| Veuillez sa             | isir votre code | secret: |
|                         |                 |         |

Il doit confirmer le paiement en saisissant son code secret mobile money

Ensuite il est redirigé vers une nouvelle page pour avoir le statut de sa transaction ainsi que sur son téléphone mobile également.

Le paiement validée, cette dernière page donne sur le statut de la transaction si elle a été: **annulée, échouée** ou **réussie** 

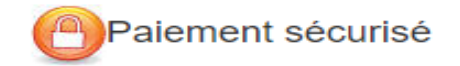

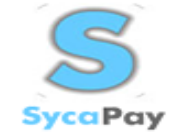

#### Nous avons reçu votre paiement

Merci d'avoir utilisé SYCA PAY

Vous serez redirigé vers le site marchand dans 4 secondes

Votre paiement a été effectué avec succès

Retour au site

© Copyright 2016 Syca Pay

Nous avions le statut de la transaction avec la référence et notre solde mobile money sur notre téléphone. Ce

| FCFA chez SYCAPAY pour l article<br>de reference x2bycafMFVRtcQM.Lo<br>solde de votre compte principal<br>Moov money: 27 FC |         |         |
|----------------------------------------------------------------------------------------------------|---------|---------|
| 99 suivant                                                                                                    |         |         |
|                                                                                                    |         |         |
|                                                                                                    | ANNULER | ENVOYER |

Pour effectuer un paiement chez MTN, le client doit etre détentrice d'un numéro MTN avec un compte mobile money alimenté. Ensuite il suit Les étapes suivantes :

1. Sélectionner l'opérateur MTN

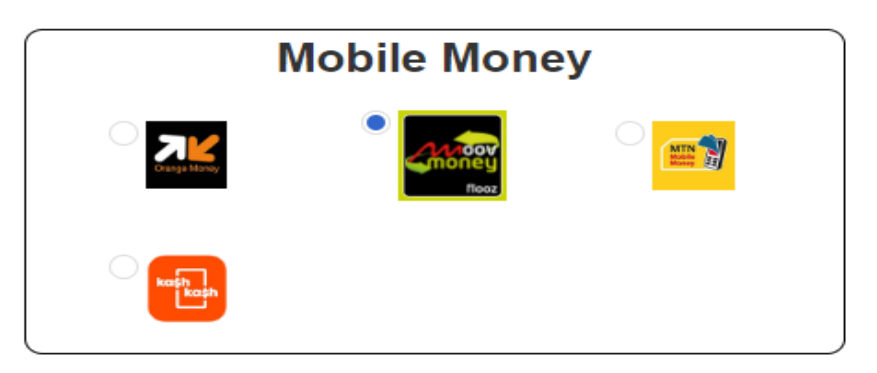

Le client sélectionne l'opérateur MTN cette page s'affiche aussitôt où il doit renseigner et pas la suite valider Le paiement :

| Nom du payeur* : Prenom du payeur : Mobile payeur* : |                  | amps ci-dessous    | erci de renseigner les ch |
|------------------------------------------------------|------------------|--------------------|---------------------------|
|                                                      | Mobile payeur* : | Prenom du payeur : | Nom du payeur* :          |
|                                                      |                  |                    |                           |

### **PROCESSUS DE PAIEMENT CHEZ MTN**

SycaPay

# 2- La page de confirmation du paiement s'affiche

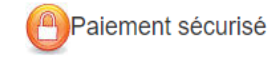

Vous devez maintenant procéder au paiement via votre mobile suivant les étapes suivantes

1 - Veuillez approuver la demande de paiement

2 - Saisir la syntaxe \*133# pour confirmer le paiement

Veuillez valider dès que que le processus décrit ci-dessus est effectué, Merci

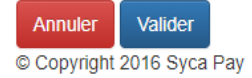

Le client recevra une notification de confirmation de paiement sur son téléphone mobile qu'il devra confirmer pour valider la transaction et cliquer sur le bouton valider ci dessus

3-Le client reçoit sur son téléphone une notification de confirmation de paiement de ce type

| Numero de m<br>Montant: 5.00 | erence: LgWk | LyUSKSJF |
|------------------------------|--------------|----------|
| 1.Confirmer<br>2.Annuler     |              |          |
| -                            | ANNULER      | ENVOYER  |

Il doit confirmer le paiement en saisissant 1 ensuite son mot de passe

Ensuite il est redirigé vers une nouvelle page pour avoir le statut de sa transaction ainsi que sur son téléphone mobile également.

### **PROCESSUS DE PAIEMENT CHEZ MTN**

Après validation du paiement, cette dernière page nous donne un retour sur le statut de la transaction si elle a été **annulée, échouée** ou **succès**.

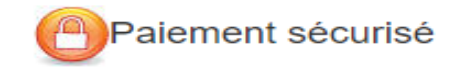

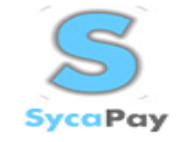

#### Nous avons reçu votre paiement

Merci d'avoir utilisé SYCA PAY

Vous serez redirigé vers le site marchand dans 4 secondes

Votre paiement a été effectué avec succès

Retour au site

© Copyright 2016 Syca Pay